## Zobrazení skrytých položek kontingenční tabulky

Pokud chcete zobrazit skryté položky použijte jednoduchý nebo pokročilý Seznam datových polí.

| Seznam datových polí                                         |                                 | ×       |                                           |
|--------------------------------------------------------------|---------------------------------|---------|-------------------------------------------|
|                                                              |                                 |         |                                           |
| Přetáhněte datové pole do pi                                 | vot tabulky                     |         |                                           |
| Přetáhněte pole mezi spodní o<br>💡 Oblast pro nepoužitá dato | blasti:<br>🌐 Oblast pro sloupce |         | Seznam datových polí ×                    |
| Název                                                        | ^ Datum ukončení                |         | Přetáhněte datové pole do pivot tabulky   |
| Status                                                       |                                 |         | Datum použití                             |
| Pracovní příkaz                                              |                                 |         | Měsíc                                     |
| Zápis provedl(a)                                             | ×                               |         |                                           |
| Oblast pro řádky                                             | Dblast pro data                 |         |                                           |
| Majetek                                                      | Celkové náklady                 |         |                                           |
| Pracovní postup                                              |                                 |         | Přidat<br>Odebrat                         |
| Odložit aktualizaci vzhledu                                  | Aktua                           | lizovat | Přidat Oblast pro nepoužitá datová pole 🔻 |

Nejdříve si vyvolejte Seznam datových polí, více zde.

Chcete-li zobrazit skrytou položku kontingenční tabulky proveďte jednu z následujících akcí.

Pomocí funkce Drag&Drop přetáhněte pole z panelu Seznam datových polí do požadované oblasti kontingenční tabulky. Tento
postup funguje pro jednoduchý i pokročilý Seznam datových polí.

| Čas                                  | Souh  | Celko                              | Sem umístěte datová pole představujíc |                  |             |
|--------------------------------------|-------|------------------------------------|---------------------------------------|------------------|-------------|
|                                      |       |                                    | Celkový                               | součet           |             |
| Majetek                              |       | Měsí <u>c</u>                      | Čas                                   |                  | Souhrnná ce |
| Hasicí přístroj práškový - Konstruko |       | e <sup>r</sup>                     | 2,00                                  |                  |             |
| Hasicí přístroj práškový - Obchod    |       |                                    |                                       | 1.00             |             |
| Hasicí přístroj práškový - Provoz    |       | Seznam datových polí $	imes$       |                                       |                  |             |
| Hromosvod                            |       | Přetáhněte datové pole do pivot ta |                                       |                  |             |
| Kompresor - Linka A                  |       | Měsíc                              |                                       |                  |             |
| Kompresor - Linka B                  |       |                                    |                                       |                  |             |
| Kompresor - Linka C                  |       |                                    |                                       |                  |             |
| Kompresor - Linka D                  |       |                                    |                                       |                  |             |
| Počítač-Novák                        |       |                                    |                                       |                  |             |
| Vysokozdvižný vozík - Konstrukce     |       |                                    | Přidat                                |                  |             |
| Vysokozdvižný vozík - Obchod         |       |                                    | Odebrat                               |                  |             |
| Vysokozdvižný vozík - Provoz         |       |                                    | Ouebrat                               |                  |             |
| Celkový s                            | oučet |                                    | Přidat C                              | blast pro nepouž | titá d ▼    |

 Klikněte na požadované pole na panelu Seznam datových polí. Z rozbalovací nabídky vyberte oblast kontingenční tabulky, ve které chcete mít pole zobrazené a poté klikněte na tlačítko Přidat (Add To).

|                                         |          | Sezna   | am datových polí                                       | $\times$ |
|-----------------------------------------|----------|---------|--------------------------------------------------------|----------|
|                                         |          | Přetáhr | něte datové pole do pivot tabulky                      |          |
| Seznam datových polí                    | $\times$ | Datum   | použití                                                |          |
| Přetáhněte datové pole do pivot tabulky |          | Měsíc   |                                                        |          |
| Datum použití                           |          |         |                                                        |          |
| Měsíc                                   |          |         |                                                        |          |
|                                         |          |         |                                                        |          |
|                                         |          | Přidat  |                                                        |          |
|                                         |          | Odebrat |                                                        |          |
| Přidat                                  |          | Přidat  | Oblast pro sloupce                                     | -        |
| Odebrat                                 |          |         | Oblast pro řádky                                       |          |
| Přidat Oblast pro nepoužitá datová pole | -        |         | Oblast pro sloupce<br>Oblast pro nepoužitá datová pole | 2        |
|                                         |          | J       | Oblast pro data                                        |          |
| Seznam datových polí                    | $\times$ |         |                                                        |          |
| Přetáhněte datové pole do pivot tabulky |          |         |                                                        |          |
| Datum použití                           |          |         |                                                        |          |
| Měsíc                                   |          |         |                                                        |          |
| PICSIC                                  |          |         |                                                        |          |
|                                         |          |         |                                                        |          |
|                                         |          |         |                                                        |          |
|                                         |          |         |                                                        |          |
| Přidat                                  |          |         |                                                        |          |
| Odebrat                                 |          |         |                                                        |          |
| Přidat, Oblast pro sloupce              | -        |         |                                                        |          |
| N3                                      |          |         |                                                        |          |

Pokud používáte pokročilý Seznam datových polí, můžete skryté pole zobrazit přetažením jeho záhlaví ze sekce skrytých polí do sekce odpovídající požadované oblasti kontingenční tabulky.

| Seznam datových polí                             | $\times$   |
|--------------------------------------------------|------------|
|                                                  | ==         |
| Dokumenty                                        |            |
| Pracovní postup                                  |            |
|                                                  |            |
|                                                  |            |
|                                                  |            |
|                                                  |            |
| Pretannete pole mezi spodni oblasti:             |            |
| Y Oblast pro nepoužitá dato 🔠 Oblast pro sloupce |            |
| Typ pracovního příkazu ^ Datum ukončení          |            |
| Pracovní příkaz.Kategorie                        |            |
| Comment Set.Has Comm                             |            |
| Je aktivní 💙                                     |            |
| 🔛 Oblast pro řádky 🛛 🔰 Oblast pro data           |            |
| Majetek                                          |            |
| Pracovní postup                                  |            |
|                                                  |            |
| ✓ Odložit aktualizaci vzhledu Ak                 | tualizovat |